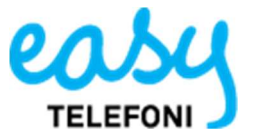

## Framtida/Återkommande hänvisning i Softphone

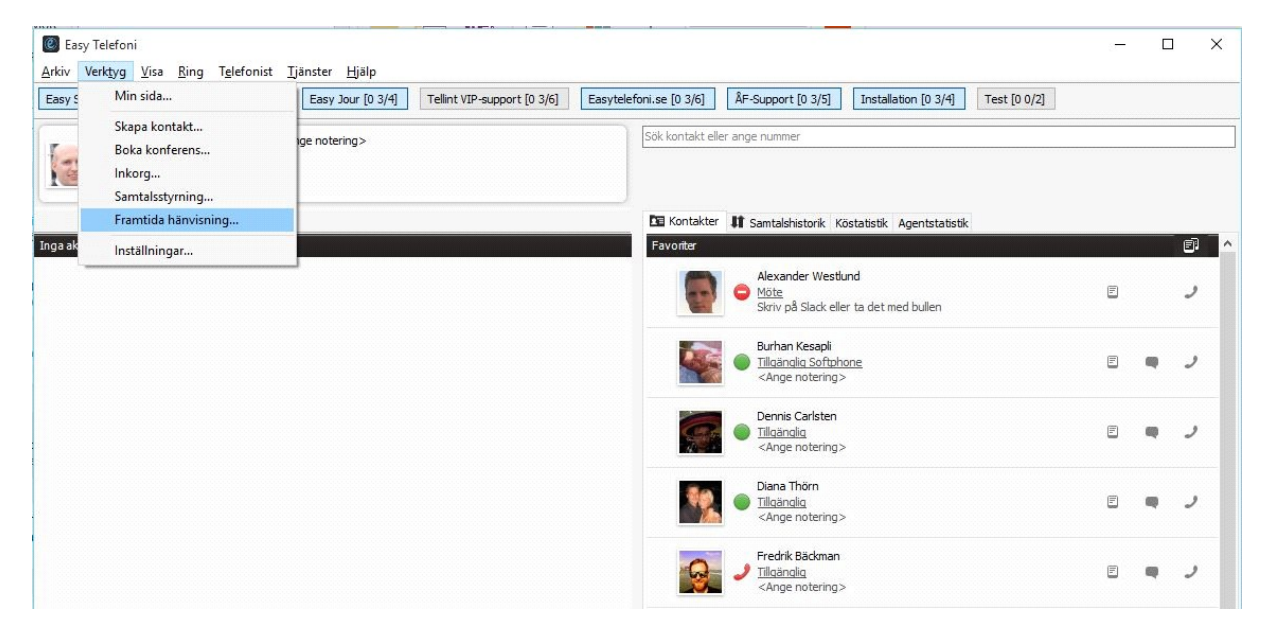

Klicka på Verktyg->Framtida hänvisning och då får ni fram menyn för att ställa in hänvisningarna.

Här ser ni era framtida- och återkommande hänvisningar som ni kan redigera eller radera. För att lägga till en ny hänvisning klickar ni på plus tecknet längst upp till vänster.

| Framtida hänvisning                           | ×                      |
|-----------------------------------------------|------------------------|
| (+) 🗸 Oktober 2015 🕨 💼                        |                        |
| MÅNDAG 26 OKTOBER                             |                        |
| 08:00 m:Måndagsmöte Supporten<br>08:30 G Möte |                        |
|                                               |                        |
|                                               |                        |
|                                               |                        |
|                                               |                        |
|                                               | Inget objekt har valts |
|                                               |                        |
|                                               |                        |
|                                               |                        |
|                                               |                        |
|                                               |                        |
|                                               |                        |
|                                               |                        |

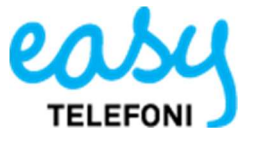

Nu får ni upp en meny på högersida för er hänvisning. Det som skiljer en framtida- från återkommande hänvisning är om ni väljer att **upprepa hänvisningen**. Upprepar ni inte hänvisningen då inträffar den bara en gång.

Ex vi har ett möte varje fredag mellan 09.00-10.00. Jag har nu skapat en återkommande hänvisning som går igång varje Fredag from 09.00-10.00.

Jag har valt att namne ge den återkommande hänvisningen till **Sammanträde.** När mötet börjar slås hänvisningen om till **Möte.** Jag har lagt in en noteringen **Ring om det är viktigt!** så mina kollegor i växeln vet att det är OK att ringa mig. Sammanträdet börjar **2015-10-22** och den upprepas varje **Fredag 09.00-10.00** tills jag själv väljer att radera den.

Under **upprepa** rullgardinen kan jag välj **Aldrig, Varje dag, Varje vecka, Varje månad och Varje år**. Väljer jag upprepa **Aldrig** då kommer hänvisningen bara gälla en gång.

| Framtida hänvisning           | ×                                     |
|-------------------------------|---------------------------------------|
| + 🗹 🔺 Oktober 2015 🕨 📋        |                                       |
| MÅNDAG 26 OKTOBER             |                                       |
| 08:00 m:Måndagsmöte Supporten |                                       |
| 08:30 🤤 Möte                  | Namn Sammanträde                      |
|                               | Aktivitet 🗸 Möte 🗸                    |
|                               | Roll Ändra inte 🗸                     |
|                               | Notering Ange meddelande $\checkmark$ |
|                               | Ring om det är viktigt!               |
|                               | Från 2015-10-22                       |
|                               | Till 2015-10-22                       |
|                               |                                       |
|                               | Slut adda                             |
|                               | Aldrig V                              |
|                               |                                       |
|                               |                                       |
|                               |                                       |
|                               |                                       |
|                               | Avbryt Spara                          |
|                               |                                       |
|                               |                                       |
|                               |                                       |
|                               |                                       |